| ABA: FII<br>BC | NANCEIR<br>DTÃO: MO | 0<br>VIMEI | NTAÇÂ    | ŇО     |         |      |           |            |          |        |       |          |
|----------------|---------------------|------------|----------|--------|---------|------|-----------|------------|----------|--------|-------|----------|
| Cliente Ver    | ndas Oficina        | Caixa      | Produtos | Profis | sionais | Form | ecedores  | Financeiro | Administ | tração | Favor | itos     |
| Fluxo de Caixa | Movimentação        | Lançar     | Transfer | ências | Previso | ões  | Cadastros | Relatório  | Lucros   | Contr  | roles | Gráficos |

# **9** O QUE É POSSÍVEL FAZER NESTA ÁREA DO SISTEMA

- Lançar movimentação financeira
- Visualizar lançamentos financeiros
- Provisionar novas entradas e saídas de valores
- Adicionar novas entradas e saídas de valores
- Visualizar resumo das operações financeiras
- Consultar entradas e saídas de valores em aberto
- Consultar saldos por Banco/Conta e por período

# **IMPORTANTE SABER!**

• Os campos que estiverem com a cor <u>CINZA</u> trazem informações automáticas do sistema. Só poderão ser alterados, quando existir opção de escolha.

Fevereiro 🗸

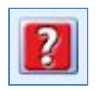

• Sempre que encontrar este botão, poderá acessar <u>Manual Passo-a-Passo</u> ou <u>Guia de</u> <u>Referência</u>, disponíveis para aquela janela.

# Quadro: PERÍODO

Filtra lançamentos financeiros por mês ou período.

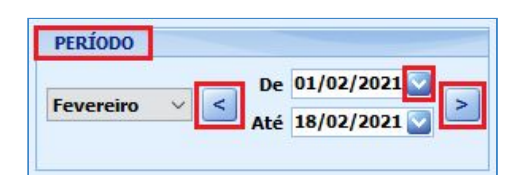

# Botão: 💟

Acessa calendário para escolha do período desejado.

# Botão: ≤

Seleciona o mês <u>anterior ao</u> período em uso.

Botão: ≥

Seleciona o mês <u>posterior ao</u> período em uso.

# Quadro: BANCO/CONTA

Filtra lançamentos financeiros por Banco/Conta cadastrada pela empresa.

| TODA |            |  |
|------|------------|--|
| TODA | SAS CONTAS |  |

# Quadro: SALDO

Campo: ATUAL

Mostra o valor do saldo atual da movimentação financeira, ignorando o período selecionado.

# Campo: PREVISTO NO FINAL DO PERÍODO

Informa o saldo **Previsto no final do período** selecionado, considerando também os lançamentos e as transferências futuras previstas.

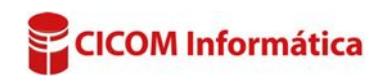

#### Aba: ENTRADAS

#### **Botão: ADICIONAR NOVA ENTRADA**

Acessa a janela **ENTRADAS**, na qual é possível lançar nova entrada de valor.

Serão automaticamente lançadas nesta aba, às entradas de valores decorrentes de VENDAS, ORDENS DE SERVIÇOS e RECIBOS AVULSOS, recebidas pelo CAIXA.

#### **Quadro: MOSTRANDO**

Filtra os lançamentos financeiros através da seleção das opções:

- Receitas e/ou Outras
- Pagos, Em aberto ou Ambos.

#### **Quadro: TOTAIS NA GRADE**

Mostra os valores totais de entradas da grade, de acordo com os filtros definidos através dos quadros **PERÍODO**, **BANCO/CONTA** e **MOSTRANDO**.

#### GRADE

Visualizar as entradas desejadas de acordo com os filtros selecionados.

Para que os recebimentos PREVISTOS apareçam no relatório, é necessário definir uma configuração.

CLIQUE AQUI para mais informações.

|     | V     | 15/07/2016 RECEITA  | CLIENTES   | FATURA        | CLIENTE | LM TRANSPO | /88,00   | V | DEPOSITO DOC. TED. | FATURA - OS: 10542/ |                    |
|-----|-------|---------------------|------------|---------------|---------|------------|----------|---|--------------------|---------------------|--------------------|
|     | 0     | 16/07/2016 RECEITA  | CLIENTES   | FATURA        | CLIENTE | COMPEC GA  | 1.053,00 | 1 | DEPÓSITO DOC. TED. | FATURA - OS:9912    |                    |
|     | V     | 17/07/2016 RECEITA  | CLIENTES   | FATURA(2/4)   | CLIENTE | PAULO JUST | 249,38   | V | CARTÃO CRÉDITO     | FATURA - OS: 10513  | Nº Aprovação 67370 |
|     | 8     | 18/07/2016 RECEITA  | OLIENTES   | FATURA(1/5)   | CLIENTE | NICOLAS PE | 96,20    |   | BOLETO             | FATURA - OS: 10620/ | Boleto Nº 00000012 |
|     | •     | 18/07/2016 RECEITA  | CLIENTES   | FATURA        | CLIENTE | COMPEC GA  | 815,00   | E | DEPÓSITO DOC. TED. | FATURA - OS: 10143  |                    |
|     | 0     | 19/07/2016 RECEITA  | CLIENTES   | FATURA(4/4)   | CLIENTE | OSVALDO D  | 215,00   | 1 | CHEQUE             | FATURA - OS: 10377  | Cheque Nº 239      |
|     | -     |                     |            | 11            | _       |            |          |   |                    |                     |                    |
| l f | Ativa | r modo: Marcar/Desn | arcar PAGO | ) - com duplo | clique  |            |          |   |                    |                     |                    |

# Opção: ATIVAR MODO: MARCAR/DESMARCAR PAGO- COM DUPLO CLIQUE

Quando marcada, ao dar **DUPLO CLIQUE** na grade, permite marcar ou desmarcar a coluna **PAGO.** 

#### Botão direito do mouse na grade

Ao clicar com o botão direito na grade, aparecerão algumas opções para serem escolhidas.

# Alterar dados Marcar/Desmarcar PAGO

#### **Opção: ALTERAR DADOS**

Acessa a janela ENTRADAS, na qual é possível alterar os dados da fatura lançada manualmente. Não será possível alterar dados que se originaram de VENDAS e/ou ORDENS DE SERVIÇOS. Nesse caso, será necessário acessar a VENDA ou a ORDEM DE SERVIÇO correspondente para poder fazer a alteração.

#### **Opção: Marcar/Desmarcar PAGO**

Quando marcada, permite marcar ou desmarcar diretamente na grade, a coluna **PAGO**. <u>CLIQUE AQUI para acessar o Manual Passo-a-Passo.</u> <u>CLIQUE AQUI para acessar Guia de Referência da aba ENTRADAS.</u>

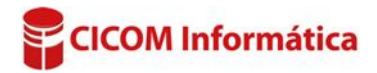

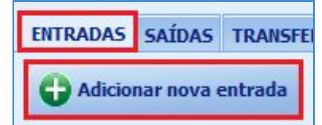

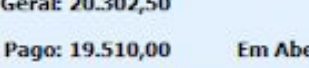

Em Aberto: 792,50

TOTAIS NA GRADE Geral: 20.302,50

MOSTRANDO

🗸 Receitas 🔽 Outras

# Aba: SAÍDAS

#### Botão: Adicionar nova saída

Acessa a janela **SAÍDAS**, na qual é possível lançar uma nova saída de valor manualmente.

Serão automaticamente lançadas nesta janela, as saídas de valores decorrentes dos pagamentos a fornecedores lançados na janela ENTRADA DE PRODUTOS, da aba PRODUTOS e os pagamentos a profissionais lançados na janela PAGAMENTO DE PROFISSIONAL, da aba PROFISSIONAIS.

MOSTRANDO

Pagas

### **Quadro: MOSTRANDO**

Filtra os lançamentos financeiros através da seleção das opções:

- Fixas, Variáveis, Pessoas, Tributos e/ou Outras.
- Pagas, Em aberto ou Ambas.

# Quadro: TOTAIS NA GRADE

Mostra os valores totais de saídas da grade, de acordo com os filtros definidos, através dos quadros **PERÍODO, BANCO/CONTA** e **MOSTRANDO**.

#### GRADE:

Poderá visualizar as saídas desejadas, de acordo com os filtros selecionados.

| ( | V | 18/07/2016 | VARIAVEL | DESPESA FIXA | BATERIAS(2/2)   | FORNECEDOR | BATERIAS CARLOS     | 200,00   | V | CH Nº 2814     | CHEQUE |
|---|---|------------|----------|--------------|-----------------|------------|---------------------|----------|---|----------------|--------|
| l | V | 18/07/2016 | VARIAVEL | DESPESA FIXA | BATERIAS(1/2)   | FORNECEDOR | BATERIAS CARLOS     | 926,00   | V | Nº 2210        | CHEQUE |
|   | 0 | 20/07/2016 | VARIAVEL | COMPRAS      | ENTRADA DE PROD | FORNECEDOR | ABC PNEUS           | 1.000,00 | 1 | 36655655665568 |        |
| ( | U | 20/07/2016 | VARIAVEL | DESPESA BOLE | CONTABIL(7/12)  | FORNECEDOR | DAS                 | 1,00     | E |                | OUTROS |
| 1 | 0 | 20/07/2016 | VARIAVEL | DESPESA EXTR | INTERNET(7/12)  | FORNECEDOR | INTERNET TERRA      | 1,00     |   |                | OUTROS |
|   | U | 20/07/2016 | VARIAVEL | DESPESA BOLE | TELEFONE(7/12)  | FORNECEDOR | NEXTEL TELECOMUNICA | 1,00     |   |                | OUTROS |
| 1 |   | 20/07/2016 | VARIAVEL | DESPESA BOLE | CONTABIL(7/12)  | FORNECEDOR | GUIA DA PREVIDENCIA | 1,00     |   | 1              | OUTROS |

#### **Opção: ATIVAR MODO: MARCAR/DESMARCAR PAGO- COM DUPLO CLIQUE**

Quando marcada, ao dar **DUPLO CLIQUE** na grade, permite marcar ou desmarcar a coluna **PAGO.** 

#### Botão direito do mouse na grade

Ao clicar com o botão direito na grade, aparecerão algumas opções para serem escolhidas.

#### **Opção: ALTERAR DADOS**

Acessa a janela **SAÍDAS**, na qual é possível alterar os dados do lançamento.

Só poderá alterar dados da ENTRADA DE PRODUTOS, cujo pagamento tenha sido lançado pela opção FINANCEIRO-SAÍDA. Caso tenha sido lançada pela opção DETALHADO, terá que acessar a entrada de produto correspondente e alterar os dados na janela PAGAMENTO DETALHADO.

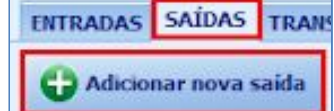

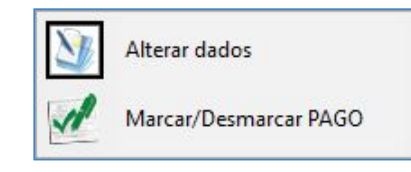

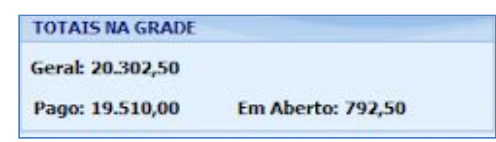

Ambas

🗹 Fixas 🗹 Variáveis 🔽 Pessoas 📝 Tributos 📝 Outras

Em aberto

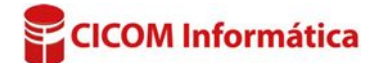

As entradas que estiverem com o status ABERTO, na janela ENTRADA DE PRODUTOS, POR NF, PEDIDO, CUPOM ETC., não aparecerão na MOVIMENTAÇÃO FINANCEIRA. Para constar na movimentação financeira, é necessário informar o tipo de pagamento da saída, se é **DETALHADO** ou FINANCEIRO-SAÍDA.

# **Opção: Marcar/Desmarcar PAGO**

Quando marcada, permite marcar ou desmarcar diretamente na grade, a coluna PAGO.

CLIQUE AQUI para acessar o Manual Passo-a-Passo. CLIQUE AQUI para acessar Guia de Referência da aba SAÍDAS.

# Aba: TRANSFERÊNCIAS

**Botão: ADICIONAR NOVA TRANSFERÊNCIA** 

Acessa janela TRANSFERÊNCIA, na qual é possível lançar nova transferência.

Essa função é utilizada quando há movimentação entre os BANCO/CONTAS cadastrados da empresa.

Os lançamentos de transferências não serão visualizados no relatório DRE (Demonstração de la constração de la constraçõe de la constração de la constração de la constração d Resultado do Exercício).

Os lançamentos de transferência não serão visualizados no FLUXO DE CAIXA, quando for selecionado filtro TODAS AS CONTAS.

Janela: TRANSFERÊNCIA

| Quadro: | DATAS |
|---------|-------|
|---------|-------|

Campo: BANCO/CONTA ORIGEM Indica de onde originou o valor.

**Campo: BANCO/CONTA DESTINO** Indica para onde se destinou o valor.

# Exemplo de utilização:

- Sague do Banco para o Caixa.
- Transferência de valor de um Banco para outro.

# Quadro: RESUMO PERÍODO

Mostra os saldos da movimentação financeira do período selecionado. Os valores dos resumos serão informados de acordo com o BANCO/CONTA selecionado.

A cor azul do indicador indica o que foi realizado em relação ao total previsto,

A parte **branca** indica o que <u>ainda será realizado</u>, ou seja, a diferença entre o

previsto e o realizado (R\$ 12.061,00 - R\$ 11.048,00 = R\$ 1.031,00).

Indicadores

Indicam quanto do valor previsto foi realizado.

Ex.: Entradas totais (R\$) Realizado: 11.048.00 Previsto: 12.061,00

| ENTRADAS T | OTAIS (R\$) |
|------------|-------------|
| realizado: | 11.048,00   |
| previsto:  | 12.061,00   |

| ENTRADAS T  | OTAIS (R\$) |  |  |  |
|-------------|-------------|--|--|--|
| realizado:  | 11.048,00   |  |  |  |
| previsto:   | 12.061,00   |  |  |  |
| SAÍDAS TOTA | AIS (R\$)   |  |  |  |
| realizado:  | 8.195,50    |  |  |  |
| previsto:   | 8.195,50    |  |  |  |
| RECEITAS    |             |  |  |  |
| realizado:  | 9.798,00    |  |  |  |
| previsto:   | 10.811,00   |  |  |  |

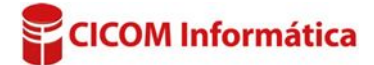

| Débito: 25/02/2016   | ✓ Crédit        | o: 25/02/2016 V | Cadastrada em: 25/02/2016 |
|----------------------|-----------------|-----------------|---------------------------|
| Banco/Conta origem:  | BANCO DO BRASIL |                 | ~                         |
| Banco/Conta destino: | CAIXA INTERNO   |                 | ~                         |
| Valor:               | 1000,00         | ТАХА            |                           |
| Tipo:                | Saque 🗸         | Com taxa Valor: | 0,00                      |

ENTRADAS SAÍDAS TRANSFERÊNCIAS 🛟 Adicionar nova transferência

ou seja, se refere aos R\$ 11.048,00 realizados.